## 2020年 AP 考试报名操作流程

## AP 学校及 AP 学校考生

AP 学校考生的报名必须在 AP 学校老师的统一管理下进行。

## 一、 考试时间

- 2020年AP考试时间:5月4日-8日、11日-15日
- 2020年 AP 考试延迟考试时间: 5月 21 日
- 二、 报名及缴费时间
  - 报名时间: 2019年10月9日9:00-10月23日16:00
  - 缴费截止时间: 2019年10月24日16:00
  - AP 常规考试与延迟考试的报名及缴费时间一致。

三、 在中国大陆地区 (不含香港、澳门及台湾), 只允许参加了 AP 相关课程全程 学习的学生报名参加 AP 考试。

- 四、 AP 考试报名证件要求
  - 中国大陆 AP 考试对身份证件的规定如下:
    - 中国大陆考生必须使用有效的二代居民身份证原件报名及参加考试。这是 唯一接受的身份证件。根据中华人民共和国相关法律,任何年龄的居民均 可在户籍所在地派出所申领居民身份证。特别提醒未申领身份证的考生提

前办理,以免影响考试。请考生确认所持二代身份证仍在有效期内、芯片信息读取功能正常、本人当前相貌无重大改变(如整容、性别改变等)。否则,建议考生立即重新申请新的二代身份证。

- 中国香港、澳门地区考生必须使用有效的港澳身份证原件/港澳居民居住证 原件或港澳护照原件报名及参加考试。
- 中国台湾地区考生必须使用有效的台湾地区居民往来大陆通行证原件或台 湾居民居住证原件报名及参加考试。
- 非中国籍考生必须持有效的护照原件,或中华人民共和国外国人永久居留 身份证原件,报名及参加考试。证件应明确显示考生的姓名、本人近期照片。 护照还须清晰显示考生本人的签字,并带有中国入境签证(中国给予免签 证待遇国家的护照除外)和中国边境入境签章。请考生确认报名时本人提 交的国籍/居住地信息与所持证件国籍/居住地信息一致。
- 考生在考试当日所持证件不在有效期内、或证件信息与准考证信息不符、或未 能通过仪器核验,一律视为不符合要求的证件。
- 五、 AP 学校考生报考方式及缴费要求
- AP 学校考生须由 AP 学校统一组织报名,登录报名系统填写报考信息。AP 学校 考生只允许在 AP 学校统一管理下,进行网上报名,填写考生报名表(Part I) 部分。AP 协调员须提醒考生,确保在报名网站填写信息的准确性和真实性,如 发生考生填写的信息与所持证件信息不一致的情况,考生将被禁止进入考场参加 考试。
- 2. 考生在系统生成独立的登录账号后,须重新登录报名网站。在报名网站首页选择

"考生登录",用系统生成的登陆账号和初始密码进入报名系统,完成考生报名表 (Part Ⅱ)部分的填写,在线提交电子照片、手写签名照,并完成网上缴费等工 作。登录账号为考生注册时填写的邮箱,初始密码为 ap123456\*。

注意:考生报名表 (Part II)部分的填写、电子照片和手写签名照的上传,以及 网上缴费,只能在考生个人账号下完成。

- (1) 已参加过 AP 考试的考生,在填写个人信息时,如邮箱使用的是之前报名时填写的邮箱,则登录账号为该邮箱,密码为之前使用的密码。
- (2)考生如需更改密码,请登录通行证网站 http://passport.etest.net.cn/login 进行 修改。建议考生在通行证网站中验证邮箱、填写手机号,如考生忘记密码,可以 通过邮箱或手机号找回密码。
- 3. 2020 年 AP 考试每科费用为 1350 元人民币。
- 六、 网上打印准考证
- AP 学校可在 2020 年 4 月 2 日后,为本校考生打印准考证,也可以由考生本人 登录报名系统打印准考证。
- 2. 考生请仔细阅读准考证的有关要求, 以免耽误考试。

七、 AP 考试报名工作操作流程

(一)已进行注册的 AP 学校,可直接登录报名系统,组织考生按流程报考。

| 报 | 填写报名表Ⅰ──▶填写报名表Ⅱ ──▶ 上传个人照 ──▶ 上传电子签名──▶ 提交照片审核 |
|---|------------------------------------------------|
| 名 |                                                |
| 流 | 打印准考证 ◀── 完成报名 ◀── 缴费支付 ◀── 通过照片审核             |
| 程 |                                                |

(二)首次成为 AP 学校或第一次组织考生报名,请按照以下步骤进行注册,并组织考生完成报考。

1. 登录 AP 考试报名网站

AP 学校协调员请使用您的通行证账号和密码,选择机构用户登录报名系统。登录报名系统后,首先查看此次报名的相关时间。

|            |              | 基本信息                                      |
|------------|--------------|-------------------------------------------|
| 考试时间 报名流柱  | 用户名:         | 潮田和                                       |
|            | 机构名称:        | 北京王府学校                                    |
| 录机构用户登录    | 角色:          | 考点管理员                                     |
|            | 当前考次:        | 2005                                      |
| EST通行证     | 考试名称:        | 2020年AP考试                                 |
| 弓: 邮箱/手机   | 考试日期:        | 2020-05-04 08:00:00                       |
| <b>ц</b> . | 是否已完善提交考点信息: | (注)                                       |
|            | 报名前考点设置时间:   | 2019-09-20 08:30:00 至 2019-09-24 16:00:00 |
| 马: 提交查询    | 允许报名生日:      | 1999-05-31 至 2014-05-31                   |
|            | 学校报名时间:      | 2019-10-09 09:00:00 至 2019-10-23 16:00:00 |
| 登录         | 学校考生邀费截止时间:  | 2019-10-24 16:00:00                       |
|            | 社会考生报名时间;    | 2019-10-25 09:00:00 至 2019-11-01 16:00:00 |
| 洧ETEST通行证? | 社会考生激费截止时间:  | 2019-11-02 16:00:00                       |
| 用户注册       | 考点编排时间:      | 2020-03-16 08:30:00 至 2020-03-20 16:00:00 |
|            | 打印准考证时间:     | 2020-04-02 09:00:00                       |
|            | 申请发票时间:      | 2020-05-22 09:00:00 至 2020-05-29 16:00:00 |

欢迎登录AP<sup>®</sup>考试考务管理系统

- 2. 选择报名管理,开始考生报名工作。
  - (1)选择"报名管理"的"考生报名",点击"考生报名"后,即可组织考生报名。AP学校可同时在多台电脑上登录报名系统,以便于多名考生同时开始网

上报名。

目信息)

(2) 查看报考协议, 如对协议内容无疑义, 点击"请勾选同意", 进入报考页面。

| 1. 本网站网上报名系统 | 统的所有权归国际教育测量交流与合作中心,考生必须完全同意所有服务条款,方可  |
|--------------|----------------------------------------|
| 进行网上报名。      |                                        |
| 2. 考生本人已经认真( | 阅读并认同本网站中提供的全部文件的内容。                   |
| 3. 考生本人保证注册: | 时提交的个人信息资料真实、正确并且符合AP考试的报考要求,对个人信息不真实。 |
| 不正确或不符合AP考   | 试报考要求,而导致无法参加考试以及其他直接或间接的后果负责。         |
| 4. 考生本人在提交个。 | 人信息成功注册为用户后,即构成该考生对所提交信息内容真实、准确、并且符合A  |
| 考试报考要求合法性的   | 的承诺。考生网上缴费成功后,报名即刻生效。所有报考信息将不允许更改,考试表  |
| 不予退还,请考生在追   | 进行缴费前,慎重核对所有报考信息和报考科目,确认无误后,再进行网上支付。   |
| 5. 考生本人注册成功》 | 后,将使用自设定的用户名和密码作为登录本网站的依据。考生本人须妥善保管自该  |
| 定用户名和密码并保证   | 正不向任何他人透露。否则,考生本人将对由此产生的所有后果负责。        |
| 6. 考生本人理解并同题 | 意对于银行网上支付系统出现的异常情况,本网站不承担任何直接或间接责任。    |
| 7. 考生本人理解并同题 | 意,在报名过程中出现不可抗力所引起的无法正常报名的情况,本网站不承担任何重  |
| 接或间接的责任。     |                                        |
| 8. 考生本人理解并同题 | 意,在报名成功后,由于本网站系统出现问题影响考生本人参加考试,考生提出赔偿  |
| 的,本网站可能提供的   | 的补偿仅限于协助安排重新报名或全额退还考费,不承担任何其他连带责任。     |
| 9. 报名程序如有临时  | 性变化,以本网站公告为准。                          |
|              | □ * 我已阅读并接受遵守本网站报名协议                   |
|              | 同意                                     |

(3) 填写考生报名表 (Part I) (包括:身份信息、基本信息、电子邮箱、报考科

| AP®#                                      | 送送考生报名表 Registration Form(Part I)                                                         |
|-------------------------------------------|-------------------------------------------------------------------------------------------|
| 证件须知:                                     |                                                                                           |
| 中国大陆AP考试》                                 | <b>持份证件的规定如下</b> :                                                                        |
| 1.中国大陆考生(                                 | 3须使用有效的二代居民身份证质件报名及参加考试,这是唯一接受的身份证件。根据《中华人民共和国身份证法》,任何居民                                  |
| 何年龄,均可向F                                  | 2临所在派出所申领身份证。特别提醒末申领身份证的青少年考生提前办理,以免影响考试。                                                 |
| 2. 中国台湾考生:                                | 3须携带有效的台湾地区居民往来大陆逾行证原件或台湾居民居住证原件参加考试。                                                     |
| 3. 中国香港和澳                                 | 3考生必须携带有效的港澳身份证/港澳居民居住证或港澳护照源件参加考试。                                                       |
| 4. 非中国籍考生:                                | %须携带有效护服原作参加考试。护照明确显示考生的姓名、本人近期照片和签字,并带有中国人境签证(中国哈予免签证待通                                  |
| 护照除外)和中国                                  | 18边境入境签章。请考生确认报名时本人提交的回稿/居住地信息应与所特护照回家一致。                                                 |
| 注意:证件上的改                                  | 1名和生日等个人信息必须与服名信息完全一致。                                                                    |
| <ul> <li>有以下情形的考生</li> </ul>              | 揭无法通过身份核查并将被视为身份证件不符合要求拒绝入场。<br>                                                          |
| 身份证件不符合的                                  | (水的包括:                                                                                    |
| 1.身份证件用题                                  | F                                                                                         |
| 2.身份证件波发                                  | 《构的图象/地区与考生派名提文的本人团唱/名仕地不一致                                                               |
| 3. 身份地性种类                                 |                                                                                           |
| 4. 58001217 HR.F.                         |                                                                                           |
| 5. 5809421715333                          | 发生日期 平于考试日期<br>2010日                                                                      |
| 6. SHOWINGS                               |                                                                                           |
| 7. 580341716/04                           | 5/16/00/00/08/CK                                                                          |
| 输入拼音姓名时,<br>入护赋上显示的英文<br>注意:<br>标有"*"号的是必 | "团大场考生潮的新作学典规则输入标准汉祖所言,中团伤后、测了和台湾考生编以延行上的册言或英文姓名为谁; <b>即中国简考<br/>(姓名,不用调写中文姓名。</b><br>调罚。 |
| 身份信息                                      |                                                                                           |
| 基本信息                                      |                                                                                           |
| 电子邮箱                                      |                                                                                           |
| 报考科目信息                                    |                                                                                           |
|                                           |                                                                                           |

(4) 考生报名表 (Part I) 部分填写完成后,选择 AP 学校所属的考点,然后选择报考科目。

| 969          | 05)首                       | 都经贸大                                                                                                    | 学                                                                                           |                                                                       |                                                                                                    |                                                                                                    |                                                                                     |
|--------------|----------------------------|----------------------------------------------------------------------------------------------------|---------------------------------------------------------------------------------------------|-----------------------------------------------------------------------|----------------------------------------------------------------------------------------------------|----------------------------------------------------------------------------------------------------|-------------------------------------------------------------------------------------|
|              |                            |                                                                                                    |                                                                                             |                                                                       |                                                                                                    |                                                                                                    |                                                                                     |
|              |                            |                                                                                                    |                                                                                             |                                                                       |                                                                                                    |                                                                                                    |                                                                                     |
|              |                            |                                                                                                    |                                                                                             |                                                                       |                                                                                                    |                                                                                                    |                                                                                     |
| ±            | ちない                        | 国徒大师14                                                                                                    | 書场                                                                                          |                                                                       |                                                                                                    |                                                                                                    |                                                                                     |
| -512.        | Hade - 1                   |                                                                                                    |                                                                                             |                                                                       |                                                                                                    |                                                                                                    |                                                                                     |
| 考区           | 地址:.                       | 上地六街1号                                                                                                    | -                                                                                           |                                                                       |                                                                                                    |                                                                                                    |                                                                                     |
|              |                            | 48.4                                                                                                    |                                                                                             |                                                                       |                                                                                                    |                                                                                                    |                                                                                     |
|              |                            |                                                                                                    | <b>14</b>                                                                                   | C T D D D                                                             | day an en                                                                                           | 5 47 0-box                                                                                          |                                                                                     |
|              | #                          | 状态                                                                                                    | 科目                                                                                          | 是否迟考                                                                  | 考试日期                                                                                                | 入场时间                                                                                                | 考试总时间(不含休息)                                                                         |
| $\checkmark$ | 1                          | 状态<br>可报                                                                                                    | <b>科目</b><br>心理学                                                                            | 是否迟考                                                                  | 考试日期<br>05月07日下午                                                                                    | 入场时间<br>12:20                                                                                       | 考试总时间(不含休息)       2小时                                                               |
|              | #<br>1<br>2                | <b>状态</b><br>可报<br>可报                                                                                                  | 科目<br>心理学<br>物理1                                                                            | 日本に考                                                                  | 考试日期       05月07日下午       05月08日下午                                                                  | 入场时间<br>12:20<br>12:20                                                                              | 考试总时间(不含休息)       2小时       3小时                                                     |
|              | #<br>1<br>2<br>3           | <ul> <li>状态</li> <li>可报</li> <li>可报</li> <li>可报</li> <li>可报</li> </ul>                                                 | 科目       心理学       物理1       艺术史                                                            | 是否迟考<br>否<br>否<br>否                                                   | 考试日期           05月07日下午           05月08日下午           05月08日下午                                       | <ul> <li>入场时间</li> <li>12:20</li> <li>12:20</li> <li>12:20</li> </ul>                               | 考试总时间(不含休息)       2小时       3小时       3小时                                           |
|              | #<br>1<br>2<br>3<br>4      | <ul> <li>状态</li> <li>可扱</li> <li>可扱</li> <li>可扱</li> <li>可扱</li> <li>可扱</li> <li>可扱</li> <li>可扱</li> </ul>             | 科目       心理学       物理1       艺术史       英语文学与写作                                              | 是否迟考<br>百<br>百<br>百<br>百<br>百<br>百<br>百<br>百<br>百<br>百<br>百<br>百<br>百 | 考试日期           05月07日下午           05月08日下午           05月08日下午           05月08日下午           05月09日上午 | <ul> <li>入场时间</li> <li>12:20</li> <li>12:20</li> <li>12:20</li> <li>07:30</li> </ul>                | <ul> <li>考试总时间(不含休息)</li> <li>2小时</li> <li>3小时</li> <li>3小时</li> <li>3小时</li> </ul> |
|              | #<br>1<br>2<br>3<br>4<br>5 | <ul> <li>水あ</li> <li>可規</li> <li>可扱</li> <li>可扱</li> <li>可扱</li> <li>可扱</li> <li>可扱</li> <li>可扱</li> <li>可扱</li> </ul> | <ul> <li>村日</li> <li>心理学</li> <li>物理1</li> <li>艺术史</li> <li>英语文学与写作</li> <li>物理2</li> </ul> | 是否迟考<br>否<br>否<br>否<br>否<br>否<br>否                                    | 考试日期           05月07日下午           05月08日下午           05月08日下午           05月09日上午           05月09日下午 | <ul> <li>入场时间</li> <li>12:20</li> <li>12:20</li> <li>12:20</li> <li>07:30</li> <li>12:20</li> </ul> | 考试总时间(不含休息)<br>2小时<br>3小时<br>3小时<br>3小时                                             |

(5)请考生确保所填写信息的真实性,然后提交。点击提交时,系统根据考生填写的电子邮箱创建登录账号,成功后跳转到考生个人信息页面。

▲ 角色:考生 凸 用户名: 头减 3 考次: 2019年AP考试 ● 退出 **AP**China 报名信息 证件有效期过短,请及时更换证件。并填写证件有效期声明模板,发送到指定邮箱。(下载模板) 姓名(中文): **大试** 姓名(全拼/英文): ZE V SHI 2 证件类型: 护照 证件号码: APTEST0002 照片审核: 未申请 835px 请上 -传由 报名流程 报名未完成, 请通过"修改报名表Ⅱ"完善报名表 修改报名表 I 修改报名表 II 修改照片或签名 返回首页 下载报考凭证

(6)考生在得到系统生成的独立登录账号后,须重新登录报名网站。在报名网站 首页选择"考生登录",用系统生成的登陆账号和初始密码进入报名系统,完 成考生报名表 (Part II)部分的填写,在线提交电子照片、手写签名照,并 完成网上缴费等工作。登录账号为考生注册时填写的邮箱,初始密码为 ap123456\*。

注意:

考生报名表 (Part Ⅱ) 部分的填写、电子照片和手写签名照的上传, 以及网 上缴费, 只能在考生个人账号下完成。

- 3. 上传考生本人的电子证件照片和手写电子签名照
- (1) 电子证件照片上传要求:考生报名时须提交本人证件照片的电子版,该照片将打印在准考证上。请注意如下事项:
  - 考生本人在六个月内的近照;
  - 正面免冠,包括整体头部,脸部清晰,露出耳朵;
  - 照片规格: 横纵比为 3:4, 分辨率大于 360 像素 X480 像素;
  - 白色或浅色背景均可(背景须为单色);
  - 黑白或彩色照片均可;
  - 文件大小在 20KB 到 200KB 之间;
  - 格式为 JPG/JPEG。
- (2) 电子签名照上传要求:电子签名为考生本人手写签名的电子照片。考生须将手写签名拍照后上传。请注意如下事项:
  - 白色或浅色背景 (背景须为单色),黑色字体,笔迹清晰;
  - 电子签名图片规格: 横纵比为 7:3, 分辨率大于 835 像素×360 像素;

- 上传文件大小在 20KB 到 200KB 之间;
- 格式为 JPG/JPEG。
- (3)考生上传了电子证件照片和电子签名后,将视为考生已确认所填写的信息准确无误,并且保证上传照片为考生本人的照片,电子签名为本人手写。考生须确保所有信息与所持报考证件上的信息完全一致。
- (4) 如发生考生填写的信息与所持证件信息不一致的情况,考生将被禁止进入考场参加考试。

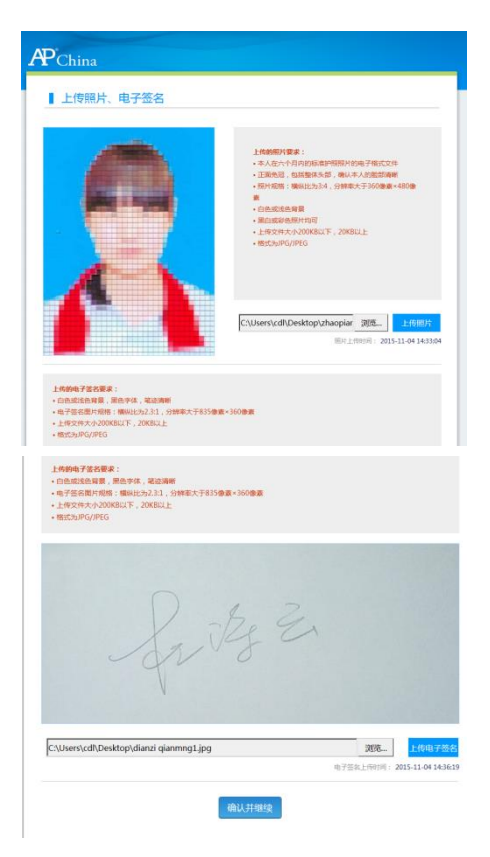

(5) 勾选页面底部的"我已完成个人照片和电子签名上传,申请照片审核",将上传的个人照片和签名提交审核。

| 直接上传电子签名       裁與上传电子签名         电子签名上传时间:2015-12-01 15:26:35    □ * 我已完成个人照片和电子签名上传,申请照片审核 请先勾选确认 |          | 浏览                                        |
|---------------------------------------------------------------------------------------------------|----------|-------------------------------------------|
| * 我已完成个人照片和电子签名上传,申请照片审核<br>请先勾选确认                                                                | 直接上传电子签名 | 裁勞上传电子签名<br>电子签备上传时间: 2015-12-01 15:26:35 |
| 请先勾选确认                                                                                            |          | □ * 我已完成个人照片和电子签名上传,申请照片审核                |
|                                                                                                   |          | 请先勾选确认                                    |

(6) 考生电子照片和手写电子签名照上传后,考点将在 1 个工作日内完成审核工作

(如遇节假日, 审核时间顺延)。通过照片审核后, 考生才能进行网上缴费。

照片通过审核后,登录报名网站,将会看到照片审核已通过。

| 姓名(中文)    | : 廖连连          |
|-----------|----------------|
| 姓名(全拼/英文) | : ZHAO QIANSUN |
| 证件类型      | : 港澳居民来往内地通行证  |
| 证件号码      | : GA001        |
| 照片审核      | : 已通过          |
|           | ~              |

未通过审核的照片,请考生按要求及时更换符合要求的照片或签名。

4. 网上缴费

确认所提交信息无误后,完成网上支付。在报名信息最下面点击"支付"按钮。

|   |     |         |      |          |       |             |      |             |    | - AL |
|---|-----|---------|------|----------|-------|-------------|------|-------------|----|------|
| # | 状态  | 科目      | 是否迟考 | 考试日期     | 入场时间  | 第部分考试时间     | 休息时间 | 第II部分考试时间   | 耇  |      |
| 1 | 未编排 | 中国语言与文化 | 否    | 05月06日上午 | 07:30 | 08:00-10:00 | 10   | 10:10-11:10 | 3小 |      |
| 2 | 未编排 | 化学      | 否    | 05月07日上午 | 07:30 | 08:00-09:30 | 10分钟 | 09:40-11:25 | 3小 | _    |
|   |     |         |      |          |       |             |      |             |    |      |
| € |     |         |      |          |       |             |      |             | •  |      |

| <b>费</b> 用信息 |                                    |
|--------------|------------------------------------|
| 科目           | 费用 (元)                             |
| 化学           | ¥1350.00                           |
| 中国语言与文化      | ¥1350.00                           |
| 合计           | ¥ 2700.00                          |
|              | 支付状态:未支付 支付 ( <u>我已支付,更新支付信息</u> ) |

网上缴费成功后,报名即刻生效。所有报考信息将不允许更改(即考生个人信息不允许修改,报考科目也不能增加或删减),考试费不予退还。请考生在进行缴费前,慎 重核对所有报考信息和报考科目,确认无误后,再进行网上支付。

| 姓名(中文):                                                                                                    |  |
|----------------------------------------------------------------------------------------------------|--|
| 提示X                                                                                                    |  |
| (2) 网上缴费成功后,报名即刻生效。所有报考信息<br>将不允许更改(即考生个人信息不允许修改,报<br>考科目也不能增加或删减),考试费不予退还。<br>请考生在进行缴费前,慎重核对所有报考信息和报考科<br>目,确认无误后,再进行网上支付! |  |
| 确定取消                                                                                                    |  |

- 5. 网上支付考试费
  - 考生在中国大陆的考点报名参加 AP 考试须在网上缴纳考试费。目前提供的 支付方式共有两种:首信易支付(支持具有网上支付功能的银行卡支付)或 者 支付宝支付:

(一) 使用首信易支付:

①您须拥有一张中国银行、中国工商银行等银行的网上支付卡,可通过浏览银行的官方网站或询问营业点获得网上支付卡。

②通过点击"首信易支付"按钮后选择您银行卡对应的银行支付。

③请按照银行官方网站的要求完成付费程序,付费完成后,请不要关闭银

行支付页面,银行系统会自动引导您回到报名网站。同时,请记录下银

行提供的交易号码 (支付号),以便日后核对和查询付款。

(二)使用支付宝账号支付:

①您须拥有支付宝账号,可在支付宝官方网站注册获取。

②通过点击"支付宝"按钮后会显示出支付二维码。

③进行扫码支付,同时,请记录下支付宝提供的交易号码(支付号),以便日后核对和查询付款。

• 通常情况下, 报名系统会立即收到您的付款确认。

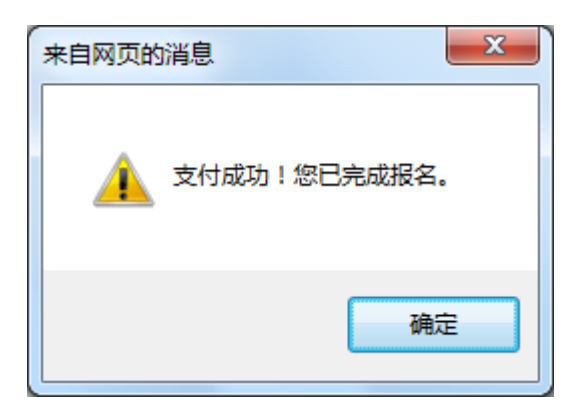

银行系统偶尔会有延迟向报名系统确认考生的付款或因考生主动关闭银行安全网页而无法立即获得付款确认的情况。因此,请最晚在付款1个工作日后, 登录报名网站进入**报名信息查看页面**核实您的付费和报名状态。如仍未显示 付费确认,请拨打 AP 考试呼叫中心咨询电话寻求帮助。

• 如您在银行网站上付费时网络连接突然中断,您的网上付费有可能未成功,

## 请拨打银行服务热线确认您的付款是否完成。

注意:支付成功后,系统显示未成功,请先点击"我已支付,更新支付信息",更新 支付状态。如 30 分钟内系统中的支付状态还是显示未支付的话,请拨打咨询电话 010-62979166-2。

- 6. 支付完成后,考生可打印下载报考凭证。
- 7. 考生按规定时间登录打印下载准考证。

| Ŧ | 观在可以进行准 | 考证的下载打印。 |        |        |     |     |  |
|---|---------|----------|--------|--------|-----|-----|--|
|   |         |          |        |        |     |     |  |
|   | 返回首页    | 查看调查     | 到一卷 报· | 名信息确认表 | 打印准 | 建考证 |  |
|   |         |          |        |        |     |     |  |
|   | 报名个人信   | 息        |        |        |     |     |  |